## **Medius** SENDING A FAX

- Login to XMedius Cloud Fax by browsing to: <u>https://login.xmedius.com</u>
- At the login screen enter "pthsd" in the Enterprise Account field and go the next field. You will be redirected to another page:
- At the next login screen enter your username as "pthsd\USERNAME" and use your district password as shown here:
- 4. At the home page click on the Compose Fax button

| Enterprise Account |       | ]    |
|--------------------|-------|------|
| Username or email  |       |      |
| Password           |       | •••] |
| Stay logged in     | Login |      |

|   | Parsippany-Troy Hills<br>Township Schools |      |
|---|-------------------------------------------|------|
|   | Sign in with your organizational account  |      |
|   | pthsd\mwilson                             | •••1 |
|   | •••••                                     | •••] |
|   | Sign in                                   |      |
|   |                                           |      |
| - | Compose Fax                               |      |

- 5. Fill out the form to enter the recipient's **Name** and **Fax** number (Company name is Optional). Enter the 10 digit fax number with no spaces or hyphens (Example: 9732571301)
- 6. Click the **Choose File** button to browse and attach the PDF file you are faxing.

| Joinpose    | er & Company Information Options |
|-------------|----------------------------------|
| Recipients  |                                  |
| Name:       | More recipients                  |
| Company:    |                                  |
| Fax:        |                                  |
| Cover Sheet |                                  |
| Style:      | None 💠                           |
| Subject:    |                                  |
| Comment:    |                                  |
|             |                                  |
|             |                                  |
|             |                                  |
|             |                                  |
|             |                                  |

- 7. By default there is no cover sheet selected. We recommend that you leave out a cover sheet whenever possible. If you need to send a cover sheet select **Cover Sheet**Style **Generic.cse** from the

  Style drop-down box under Cover Sheet
- 8. The generic cover sheet uses information displayed in the Sender & Company information tab. To change the default sender information select the "Use custom sender and company information" radio button and fill out the desired fields

9. When you are ready to send click the blue Submit button

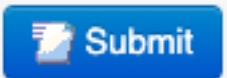

10. To check the status of your sent faxes click on the **Outbound History** link on the left navigation bar

| Compose Fax<br>Inbound History<br>Outbound History<br>Outgoing Queue |                                                                                 | Search Date All                              | + Status All + <u>Reset</u> |   |  |
|----------------------------------------------------------------------|---------------------------------------------------------------------------------|----------------------------------------------|-----------------------------|---|--|
|                                                                      | Folder view:     Current     Deleted       Resubmit     Delete     More Actions |                                              |                             |   |  |
|                                                                      | Sent                                                                            | Test Fax - CDWG Quote<br>To: +1 973-263-7230 | 2 pages Jun 4               |   |  |
|                                                                      | Sent                                                                            | Test Fax - CDWG Quote<br>To: +1 973-263-7230 | 2 pages Jun 4               |   |  |
|                                                                      | Sent                                                                            | Maiden Cloud Fax<br>To: +1 973-257-1301      | 2 pages May 9               | ) |  |

- 11. Your faxes should be listed as "Sent". If your fax does not appear in the **Outbound History** page, you can check on the **Outgoing Queue** page for an updated status
- 12. For additional questions please open a <u>Helpdesk Ticket</u>